## ご利用手順

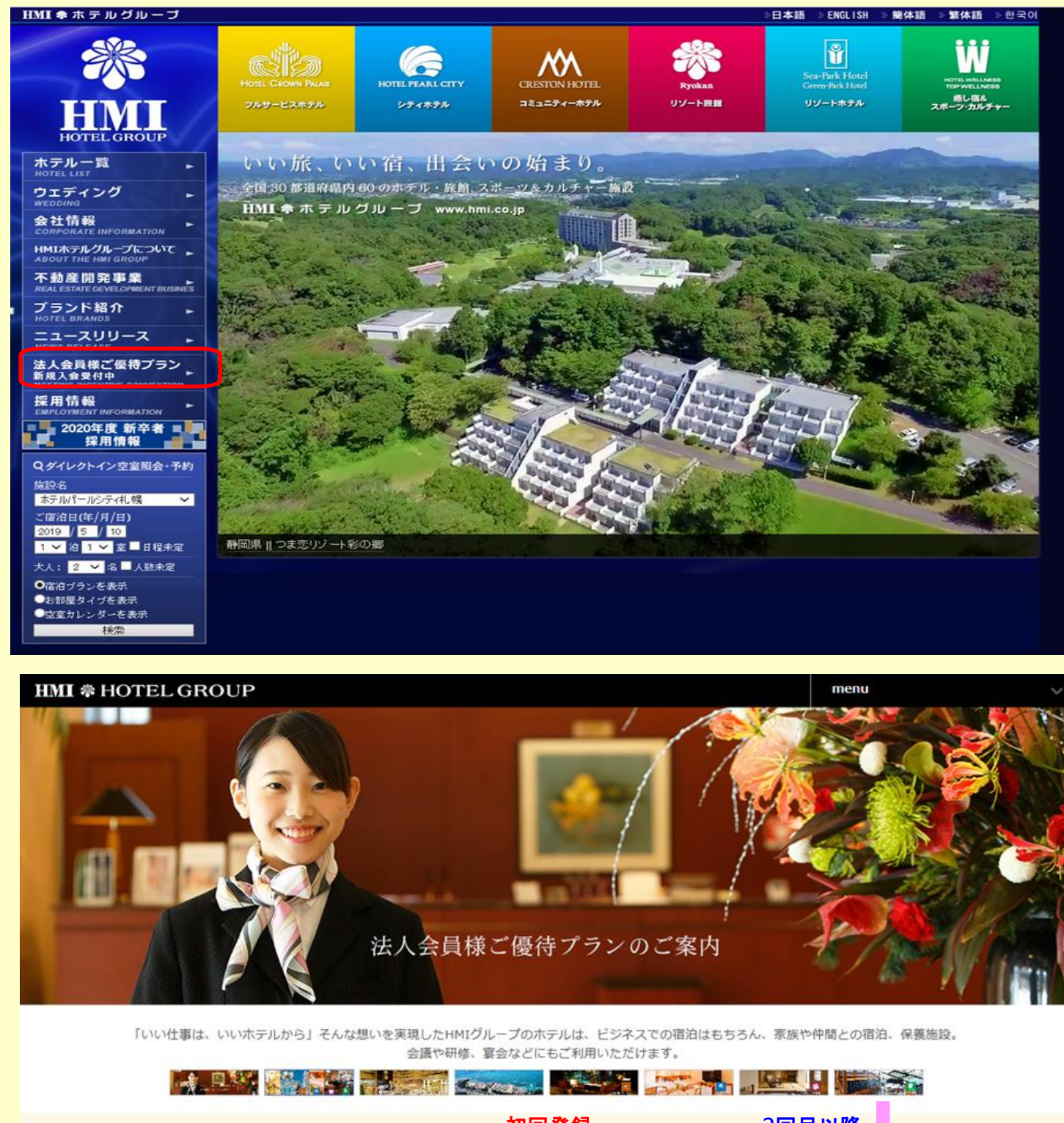

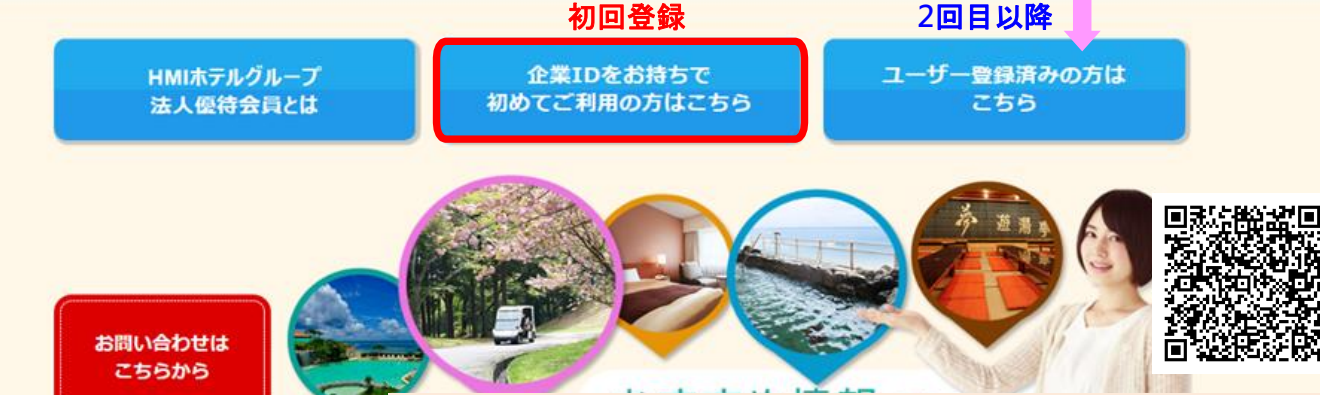

【法人専用画面のURL http://www.hmi.co.jp/hojin/】

|                                                                                                    | ード」を入力し、「次の画面へ」ボタンを押してください。                                                                                                    |
|----------------------------------------------------------------------------------------------------|----------------------------------------------------------------------------------------------------|
| 企業ID:                                                                                                    | ●●●●●<br>※半角英数                                                                                                    |
| 企業パスワード:                                                                                                    |                                                                                                    |
| 次の画面へ                                                                                                    |                                                                                                    |
|                                                                                                    | ですらは、TLS/SSLICはる暗号化通信に対応しています。TLS/SSLICはる暗号化通信を利用<br>すれば第三者によるデータの盗用や改さんを防止し、より安全にご利用しただくことが出来ます。<br>部号化通信には、シマンテック・ウェブサイトセキュリティを使用しています。<br>初回登録<br>専用ID・パスワード入力後、個人情報登録(ユーザー登録)<br>宿泊予約はユーザー登録済みの個人ID・パスワードで承ります。                                                                                                    |
| <ul> <li>         https://www.hotel-story.ne.jp/</li></ul>                                                                                                    | eritel/comp0000 arp/host1=061458.host2=001  ク = 色  の 編成別 ホテルー覧   HMLホ                                                                                                    |
| 番号:<br>マイベージへログイン(Sine in)                                                                                                    | 2回目以降・ご予約申込                                                                                                    |
| 1                                                                                                    | 202-サー金融がお演の方で幅磁量号をお忘れの方<br>金融が必要です。下記の「初めてご判用の方」にお進みください。 個人ID・パスワード                                                                                                    |
| ルアドレスと暗証番号を入力したのに通<br>システムはConsula 情報を一時がいた。                                                                                                    | 町面が変わらない場合※<br>1日、「されはす。大手条がですが、Conclusiveの字されていることをご確認で下おい。                                                                                                    |
| iokie設定の手順<br>bてご利用の方                                                                                                    |                                                                                                    |
| ン予約をご利用になる方は <b>初回のみ</b><br>ザー登録へ ご登録の際、企業                                                                                                    | ユーザー登録をお願いいたします。<br>HD 企業パスワードが必要です。                                                                                                    |
|                                                                                                    | は、各契約法人にあ知らせしている法人園市のIDあよびコードです。<br>ですれた第三番によるデータの盗用やささんを知止し、よび学会にこる随号人に通信を利用<br>うれた第三番によるデータの盗用やささんを知止し、よび学会にご利用に心ただへにが出来ます。<br>暗号化通信には、シマンテック・ウェブサイトセキュリティを使用しています。                                                                                                    |
|                                                                                                    | t、各契約)法人にあ知らせしている法人園市のIDあよびコードです。<br>でする<br>でするため、ころなた、D-S/SSUによる時号化通信に対応しています。 D-S/SSUによる時号化通信を利用<br>すなた第三連によるデータの意用でなどんな的にと、よび学会にごう判問いただくごが出来ます。<br>暗号化通信には、シマンテック・ウェブワイトセキュリティを使用しています。                                                                                                    |
| <ul> <li>in http:///http://http:</li></ul> |                                                                                                    |
| <ul> <li>② Cititus //ess hotel-storen</li> <li>○ ● ・ ペーシロ)</li> <li>○ ○ 商事 法人会員</li> </ul>                                                                                                    |                                                                                                    |
| <ul> <li>② ご http://&gt;         <ul> <li>○ mtp://&gt;             <li>○ m・ ペーンの</li> <li>○ 両事 法人会員</li> </li></ul> </li> <li>こんにちは、</li> <li>○ 様</li> </ul>                                                                                                    | A BARMEALKEMBABUUUNBÄLEMBADUUTF+Tett.             ・・・・・・・・・・・・・・・・・・・・・・・・・・・・・                                                                                                    |
| ② ご https://sou ibotalistoryan   ○ ali · ペーンロッ セー   ○ の高事 法人会員   こんにちは、   〇〇様   国は何をなっていますか?                                                                                                    | A SARDACACADABCULCUARACADARADULATOR OF THE ACCOUNTER AND AND AND AND AND AND AND AND AND AND                                                                                                    |
| ② ご http:/// http:/// http:// http:// http:// http:// http:// http:// http:// http:// http:// http:// http:// http:// http:// http:// http://                              | A REMOLALCOMOULTOUR ALE MENDEULTOUR ALE MENDEULTOUR ALE ALE ALE ALE ALE ALE ALE ALE ALE ALE                                                                                                    |
| <ul> <li>② E https://www.iboteli-storgen</li> <li>○ 画 · ペーンロ/&gt; と</li> <li>○ 回 · ペーンロ/&gt; と</li> <li>○ 回 · ペーンロ/&gt; と</li> <li>○ の高事 法人会員</li> <li>こんにちは、</li> <li>○ O様</li> <li>3は何をなってますか?</li> <li>客様ステータス<br/>テルクラウンパレス青森<br/>宿泊ブラン一覧。</li> <li>テルクラウンパレスすみ・#</li> </ul>                                                                                                    |                                                                                                    |
|                                                                                                    |                                                                                                    |
| ○ Intra Top Retrietory in   ○ 回事 法人会員   この「「「」」」「「」」、へっついう   ○ 回事 法人会員   このにちは、   ○ の様   日は何をなどでますか?   「デルクラウンパレス青森   「デルクラウンパレス甲府   「デルクラウンパレス甲府   「デルクラウンパレス甲府   「デルクラウンパレス甲府   「デルクラウンパレス用                                                                                                    | ************************************                                                                                                    |
| <ul> <li></li></ul>                                                                                                    | ************************************                                                                                                    |
|                                                                                                    |                                                                                                    |
|                                                                                                    |                                                                                                    |
|                                                                                                    | A SPRIAL CRASH CULL CRASH CULL CULL CARACTER CARACTER |
| • Nttp://ac. hotel-storen   • Oras   • A - 2007    • Oras   • A - 2007    • Oras   • A - 2007    • Oras   • A - 2007    • Oras   • A - 2007    • Oras   • A - 2007    • Oras   • A - 2007    • Oras   • A - 2007    • Oras   • A - 2007   • Oras   • A - 2007    • Oras   • A - 2007   • Oras   • Oras   • A - 2007    • Oras   • Oras   • Oras   • Oras   • Oras   • Oras   • Oras   • Oras   • Oras   • Oras   • Oras   • Oras    • Oras   • Oras   • Oras   • Oras    • Oras   • Oras    • Oras   • Oras    • Oras   • Oras    • Oras   • Oras    • Oras    • Oras   • Oras    • Oras    • Oras   • Oras    • Oras   • Oras    • Oras    • Oras   • Oras    • Oras     • Oras <td></td>                                                                                                    |                                                                                                    |
|                                                                                                    |                                                                                                    |
| ● Intra Section Installation     ● (1) (1) (1) (1) (1) (1) (1) (1) (1) (1)                                                                                                    | E REALCHARACHARACHARACHARACHARACHARACHARACHA                                                                                                    |

\*\* - • 💌

.. 🧀 ユーザー登録 Step1

🧃 🧲 😔 🙆 https://asp.hotel-story.ne.jp/ve

| () (a) https://asp.hotel-story.ne.jp/ver3d/COMP0020.asp?LB01=server4 |                                                                                       |                                               | 8 🕨 |  |  |
|----------------------------------------------------------------------|---------------------------------------------------------------------------------------|-----------------------------------------------|-----|--|--|
| ▼ □ ★ □ ♣ ▼ ページ(P) ▼ セーフティ(S) ▼ ツール(0) ▼ @ ▼                         |                                                                                       |                                               | -   |  |  |
| 〇〇商事 法人会員                                                            | 【法人優                                                                                  | 夏待】素泊り(食事なし)プラン                               |     |  |  |
| こんにちは、<br>OO様<br>本日は何をねさいますか?                                        | 人数、ご予算に<br>お部屋タイプに。<br>全室開放的な                                                         | によりいろいろなタイプのお部屋からお選びいただけます。<br>こよっては、         |     |  |  |
| 1 m H                                                                | お食事お付け                                                                                | けしておりません                                      |     |  |  |
| め各様ステーダス<br>ホテルクラウンパレス青森                                             | 期間                                                                                    | 2017/09/15 ~ 2018/06/30                       |     |  |  |
| ご宿泊プラン一覧                                                             | お食事                                                                                   | Ja                                            |     |  |  |
| ホテルクラリンハレス秋北<br>ご宿泊プラン一覧                                             | ちませいまき                                                                                | 当日、現地にて精算(現金・クレジット)                           |     |  |  |
| ホテルクラウンパレス甲府<br>ご宿泊プラン一覧                                             | の又100°77万                                                                             | オンラインでのクレジット決済客室一例                            |     |  |  |
| ホテルクラウンパレス知立<br>ご宿泊プラン一覧                                             |                                                                                       | ▶ プランの詳細と空室状況                                 |     |  |  |
| グランドホテル浜松<br>ご宿泊プラン一覧                                                |                                                                                       | ぺ∟№小生商に言え↑                                    |     |  |  |
| ホテルクラウンパレス浜松<br>ご宿泊プラン一覧                                             |                                                                                       |                                               |     |  |  |
| 伊良湖シーパーク&スパ<br>ご宿泊プラン一覧                                              | 【法人優                                                                                  | 夏待】朝食(和食又は洋食)付きブラン                            |     |  |  |
| ザクラウンパレス新阪急高知<br>ご宿泊プラン一覧                                            | ホテル1階レスト                                                                              | トラン「トックドール」にて和食又は洋食をお好みでお選びいただけます。            |     |  |  |
| ホテルクラウンパレス小倉<br>ご宿泊プラン一覧                                             | ■ご朝食のご<br>選べる和食又(<br>ホテルレストラン                                                         | 案内■ ご希望の宿泊ブランを選択。<br>は洋食+ドリンカバー ご希望の宿泊ブランを選択。 |     |  |  |
| ホテルクラウンパレス北九州<br>ご宿泊プラン一覧                                            | 新食時間は7:00~9:00までOPENです。<br>お部屋は全室出窓を備えた開放的なデザインとシックなインテリアで統一しており、シャワートイレも備えており<br>ます。 |                                               |     |  |  |
| お客様登録情報の<br>確認・変更                                                    |                                                                                       |                                               |     |  |  |
| በታምሳኑ                                                                | 期間                                                                                    | 2017/09/15 ~ 2018/06/30                       |     |  |  |
|                                                                      | お食事                                                                                   | 朝食(和食)イメージ                                    |     |  |  |
|                                                                      | お支払い方法                                                                                | 当日、現地にて精算(現金・カレジット)                           |     |  |  |

> プランの詳細と空室状況

at 150% 🔹

| Ø                                                                                  | ▶ ← 畠 ¢ 🥝 [会議・宿泊研修] 法人会員 🧔 ご登録                                                                                                    | ② 会員様向け予約システム ◎ オンライン予約マイページ × ★ 第 - □ |
|------------------------------------------------------------------------------------|----------------------------------------------------------------------------------------------------|----------------------------------------|
| 🛅 ▼ 🗟 ▼ 🖙 🖶 ▼ ページ(P) ▼ セーフティ(S) ▼ ツール(0) ▼ 🕖 ▼                                     |                                                                                                    |                                        |
| OO商事 法人会員                                                                          |                                                                                                    |                                        |
| こんにちは、                                                                             | こ子砂の油 お注土磁駅/ 。 人数・室数磁駅 。 お宮橋確認/ 。 詳細路報入力 。 子珍奈二<br>料田 苫沢                                                                                                    |                                        |
| 本日は何ちなどいますか?                                                                       | 【法人優待】素泊り(食事なし)プラン                                                                                                    |                                        |
| お客様パーシス<br>おかかうプレルスを表<br>こ面もガラント型<br>をかんかでのは、2巻き                                   | 客室は全室間放めなデザイルシックなインデリアで統一しており、広クとした呆観を送しみな折らゆっ<br>えびとおくつるだいをだけます。<br>人気、こす様によいべいななりイブのも書屋からか遠びいただけます。も書屋やイブによっては、景煙                                                                                                    |                                        |
| でありシービー                                                                            | サ用主もか違いいただけます。<br>お食事 お付けしておりません                                                                                                    |                                        |
| 、南部ノウンド和<br>ホテルウテンパルス知点<br>こ都能ガラント和                                                | ■追加代金でお試しださい。ホテル白機の損金■<br>遠べる和金又は洋食+ドルクバー                                                                                                    |                                        |
| グランドホテル派化<br>こ前治プラン一覧                                                              | (和変)・・・広大な津軽十割ですくすく有った春蒸県十川市産つがるロマン100%のご飯です。日替りで<br>春素名を走行津経済しをわ出ししています。<br>(洋美)・・・食パン(トースト)、肥芽口・川パン、またはご飯をお選びいただけます。しかも、おかわり自由                                                                                                    | 97 - N                                 |
| おかりつなれたスペート<br>こ前的フラー発<br>骨を通っパートをスパ                                               | なのでたぐららゴレ上がってなどい。<br>のやっぱり時ご飯を食べたくなったら・・・お茶幅にフロントまでお問い合わせください!追加代金でご利用<br>いただけます。                                                                                                    |                                        |
| ご市治750一戦<br><u>サクラウ</u> バルス新設高海田                                                   | ■ホテル周辺のご案内■<br>ホテルの位置する県中央は特に歴史や文化・会の恵みが豊かなエリアです。夏にはねぶた祭りが通り、                                                                                                    |                                        |
| に用なりフール<br>市庁かりつけに入り金<br>ご都治プラー地                                                   | 後歩7~8分には寺委市文化会館がございます。市内には美術館や三内丸山遺跡などの見どころが<br>壁むだくたいです。募業街に位置しつど二や飲み店も近くにこざいます。ビジネスのみならず、身幅にご<br>旅行をお手にみいただく方にも小勧めです。                                                                                                    |                                        |
| かかかりない(スポン州<br>ご面(27)かっ<br>物(空気)(許能の<br>(第1)の(1)の(1)の(1)の(1)の(1)の(1)の(1)の(1)の(1)の( | ■新市表現ビル内に、金のテーマパーク!■<br>駅だル内もあわり間時度1は、青麦の海洋料理・建築料理(15級グルメなどの飲ま店から、豊富な洋<br>基子で飲得の土産(きゅう)まで揃う、青麦の食に関する活動のケーマパークです。                                                                                                    |                                        |
| 467.00                                                                             | ■各表駅周辺には今人家の観光スポット今致あり!■<br>◆各森市文化観光交流施設 「ねぶたの家 ワ・ラッセ」                                                                                                    |                                        |
|                                                                                    | ◆報合マルシェ「人+FACTORY」<br>◆素面通路鉛メモリアルシウプ「八甲田丸」<br>※この他にも眼間辺にはお勧めの観光施設がございます。                                                                                                    |                                        |
|                                                                                    | ぜりか楽しみくだだい。<br>ご利用施設 ホテルクラウンバレス各会                                                                                                    |                                        |
| 泊数・ご人数・宿泊日・お部屋タイプを                                                                 | 第編 2017/9/15(金)〜2018/6/30(土)<br>わ会事 なし                                                                                                    |                                        |
| 石気 こ八気 旧石口 65時座メーンと                                                                | お部屋 出料紙・・・<br>お支払い方法 よして「常算(現金・ケレジット)<br>オンゴーンでのウレジット注注                                                                                                    |                                        |
| 選択 ご確認を頂き                                                                          | フラン一覧へ戻る                                                                                                    |                                        |
| というと見て                                                                             | 李室状况                                                                                                    |                                        |
| 以降、案内手順に従いご予約申込を                                                                   | ご書油級件を選び、お泊りになりたい日を選んでください。                                                                                                    |                                        |
|                                                                                    | 1888/1888888 1 9月 7 日<br>人数(11858たり) 1名 2名 3名                                                                                                    |                                        |
| お願い致します                                                                            |                                                                                                    |                                        |
|                                                                                    | 2017/10 2017/11 2017/12 2018/1 2018/2<br>10 110 210 10 110 210 10 110 210 10 110 210 10 10 10 10 10 10 10 10 10 10 10 10 1                                                                                                    | 2018/3                                 |
| ゴス約ウフタ む中に市のお                                                                      | C: 空室がはす 数字: 残室数です ×: 満室です                                                                                                    |                                        |
| こア利元」後、の中心内谷か                                                                      | お御屋分げ (10/19) 20 21 22 23 24 25 26 23 (水 金 土 日 月 火 水 木 金                                                                                                    | 28 29<br>± 🗄 »                         |
| ご登録頂いたメールアドレスに                                                                     | シングル (一般室) 《 <sup>×</sup> 4,700 <sup>×</sup> 4,700 <sup>×</sup> 4,700 <sup>×</sup> 4,700 <sup>×</sup> 4,700 <sup>2</sup> 4,700 <sup>2</sup> 4,700 <sup></sup> | D 4,700 X                              |
|                                                                                    | シングル (発煙室) (X 4,700 4,700 4,                                                                                                    | 2 4,700 %                              |
| 自動配信されます。                                                                          | デラックスシングル (一般室) (( 4,900 4,900 4,9                                                                                                    | 2 4,900 XX                             |
|                                                                                    | デラックスシングル [新理室] (( 4,900 4,900 4,90                                                                                                    | × 3,00 × 3,00 »                        |
|                                                                                    | ス5ジオシイン[-最重ジングル+ソ         ×         ×         ×         ×         ×         1         ×         ×         1                                                                                                    | × 5                                    |
|                                                                                    |                                                                                                    | € 80% ▼                                |